## Kurzbeschreibung des Evaluierungsmodells

An der Universität Graz wurde ein neues, studierendenzentriertes Modell zur Lehrveranstaltungsevaluierung entwickelt, welches im Einklang mit der Bologna-Erklärung den Kompetenzerwerb der Studierenden in den Vordergrund stellt.

Im Grazer Evaluationsmodell des Kompetenzerwerbs (GEKo) werden Learning Outcomes und Kompetenzen der Studierenden fokussiert und in Relation zu den Lehrzielangaben der Lehrenden gesetzt.

## Verschiedene Fragebögen für unterschiedliche LV-Typen

Im neuen <u>G</u>razer <u>E</u>valuationsmodell des <u>Ko</u>mpetenzerwerbs (**GEKo**) stellt der Erwerb von Handlungskompetenz mit den Teilbereichen <u>Fach-,</u> <u>Methoden-, Personal-, Sozial- und Medienkompetenz</u> ein wesentliches Qualitätsmerkmal universitärer Lehre dar.

Es können nun <u>verschiedene Evaluierungsbögen für</u> <u>unterschiedliche LV-Typen</u> zur Verfügung gestellt und der Ausrichtung der jeweiligen Lehrveranstaltung Rechnung getragen werden: In einer <u>"interaktiven</u>" Lehrveranstaltung (z.B. Kurs, Seminar) werden im Gegensatz zu einer <u>"lehrendenorientierten</u>" Vorlesung nicht nur Fach- und Methodenwissen, sondern auch Sozialkompetenz und personale Fähigkeiten vermittelt; in Laborübungen steht der Erwerb von <u>"anwendungsbezogener</u>" Handlungskompetenz im Mittelpunkt; zudem wird in <u>"medienbasierten</u>" Lehrveranstaltungen der Umgang mit Neuen Medien (z.B. eLearning) gefördert.

#### Fragebögen auch für Lehrende

Neu ist ebenfalls, dass auch Lehrende einen (zum Studierenden-Fragebogen inhaltlich identen) optionalen Evaluierungsbogen ausfüllen können. Die Lehrenden können so den Fokus der Lehrevaluierung auf die für sie relevanten Gebiete und Inhalte der Lehrveranstaltung richten. Durch die Lehrenden-Gegenüberstellung von und Studierendenantworten erhalten die Lehrenden außerdem aufschlussreiche Informationen, inwiefern die angestrebten Zielvorstellungen der Lehrveranstaltung eingelöst werden konnten.

# Durchführung der Evaluierung in UNIGRAZonline

## 1) Optional: Auswählen des Evaluierungsbogens

Sie haben in der LV-Beschreibung die Möglichkeit, den für die Evaluierung Ihrer Lehrveranstaltung geeigneten Evaluierungsbogen aus sechs verschiedenen Fragebögen (wahlweise Englisch oder Deutsch) auszuwählen.

| LV - Bearbeitung<br>gewählt: Deutsch                                                    | Jul Contraction                                                                                              | Collins .                                                                                                    | Sprache Deutsch <u>Englisch</u><br>Auswahl <u>Detailansicht</u> Bearbeitung                      |  |  |  |  |
|-----------------------------------------------------------------------------------------|----------------------------------------------------------------------------------------------------|----------------------------------------------------------------------------------------------------|--------------------------------------------------------------------------------------------------|--|--|--|--|
| 1 Cost                                                                                  | C.S.                                                                                                    | Core and a second                                                                                                    | C. C. S.                                                                                         |  |  |  |  |
| Allgemeine Angaben                                                                      |                                                                                                    |                                                                                                    |                                                                                                  |  |  |  |  |
| Tit                                                                                     | el Soziale Probleme und                                                                                      | Gegenwartsdiagnostik                                                                                                    |                                                                                                  |  |  |  |  |
| Numme                                                                                   | er 319.103                                                                                                   |                                                                                                    |                                                                                                  |  |  |  |  |
| Parmantaraturada                                                                        | nt voriesung-ubung                                                                                           |                                                                                                    |                                                                                                  |  |  |  |  |
| Angehoten im Semeste                                                                    | r Wintersemester 2007/0                                                                                      | 18                                                                                                    |                                                                                                  |  |  |  |  |
| i ilgobotori ili oonooti                                                                |                                                                                                    |                                                                                                    |                                                                                                  |  |  |  |  |
| Angaben zur Abhaltung                                                                   | _                                                                                                    |                                                                                                    |                                                                                                  |  |  |  |  |
| Inha                                                                                    | It Es sollen exemplarisch<br>demographischen, öko<br>Jahrzehnte, die den Hir                                 | Es sollen exemplarische soziale Probleme der Gegerwart dargestellt und die<br>demographischen, ökonomischen, politischen sowie kulturellen Veränderungen der le<br>Jahrzehnte, die den Hintergrund dieser Problemlagen bilden, thematisiert werden |                                                                                                  |  |  |  |  |
| Inhaltliche Voraussetzunge<br>(erwartete Kenntnisse                                     | n<br>:)                                                                                                    |                                                                                                    |                                                                                                  |  |  |  |  |
| Zi<br>(erwartete Lernergebnisse un<br>erworbene Kompetenzer<br>Unterrichts-/Lehrsprache | 1000 Zeichen frei<br>Die Studierenden solle<br>dihrer Genese, Verlaufs<br>werden.Vortrag und Li<br>n Deutsch | en mit einigen grundleg<br>sgeschichte und aktuel<br>ektüre einschlägiger so                                                                                                    | enden sozialen Problemen der Gegenw<br>len Bedeutung vertraut gemacht<br>ziologischer Literatur. |  |  |  |  |
|                                                                                         |                                                                                                    |                                                                                                    |                                                                                                  |  |  |  |  |
| Lehr- und Lernmethod<br>(Vermittlung der Kompetenzer                                    | <ul> <li>e O anwendungsorient</li> <li>i) Praktika etc.)</li> </ul>                                          | iert - nur für NAWI (anv                                                                                                    | vendungsorientierte LVs, z.B. Laborübu                                                           |  |  |  |  |
|                                                                                         | <ul> <li>interaktiv mit Neue<br/>eLearning)</li> </ul>                                                       | n Medien (Wissensven                                                                                                    | mittlung zusätzlich computerbasiert, z.B                                                         |  |  |  |  |
|                                                                                         | <ul> <li>interaktiv (z.B. Sen<br/>Diskussionen etc.)</li> </ul>                                              | ninar, Kurs, Übung: Wi                                                                                                    | ssensvermittlung v.a. durch Referate,                                                            |  |  |  |  |
|                                                                                         | <ul> <li>lehrendenorientier</li> <li>z.B. eLearning)</li> </ul>                                              | t mit Neuen Medien (W                                                                                                    | issensvermittlung zusätzlich computerb                                                           |  |  |  |  |
|                                                                                         | <ul> <li>lehrendenorientier</li> <li>Lehrenden)</li> </ul>                                                   | t (z.B. Vorlesungen: W                                                                                                    | issensvermittlung v.a. durch Vortrag de                                                          |  |  |  |  |
|                                                                                         | 🔘 keine Angabe                                                                                               |                                                                                                    |                                                                                                  |  |  |  |  |

Treffen Sie keine Auswahl, erfolgt eine automatische Zuordnung des Evaluierungsbogens anhand des LV-Typs.

#### 2) Aufrufen der Applikation

Um Evaluierungen freizuschalten oder eigene Fragen zu erstellen, rufen Sie die Applikation ,Evaluierungen auf Ihrer Visitenkarte auf.

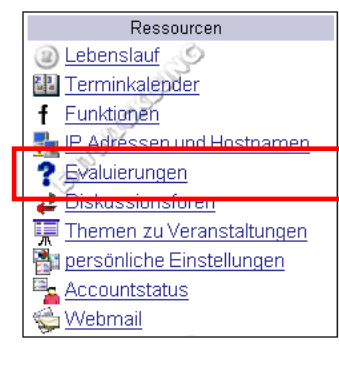

Auf Ihrem Evaluierungsdesktop, der Ihnen die für Sie relevanten Evaluierungen anzeigt, klicken Sie sodann rechts oben auf "Konfiguration & Verwaltung".

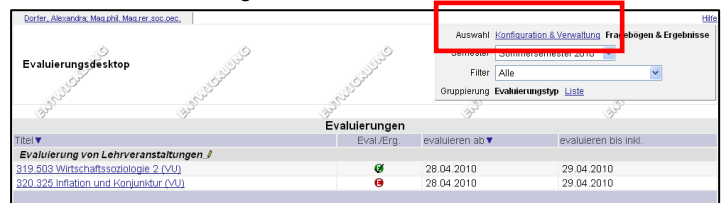

## 3) Optional: Erstellen von eigenen Fragen

Zusätzlich zum ausgewählten Evaluierungsbogen können Sie auch eigene Fragen zur Lehrveranstaltung formulieren.

Dazu werden zuerst einzelne Fragen erstellt (im Bereich "Fragen"), die dann zu einem Fragebogen zusammengefügt werden (im Bereich "Fragebögen"). Weitere Informationen dazu finden

"Fragebogen"). Weitere Informationen dazu finden Sie in der Online-Hilfe.

#### 4) Freischalten der LV-Evaluierung

Die Evaluierung einer Lehrveranstaltung wird durch die jeweiligen Lehrenden oder eine mit der LV-Verwaltung befassten Person freigeschaltet. Die Freischaltung erfolgt, indem der Evaluierungszeitraum (standardmäßig mind. 2 Wochen) eingetragen wird (mit "Eintragen" bestätigen).

Nur Sie und zur LV angemeldete Studierende können die Fragebögen ausfüllen.

| Evaluierung von Lehrveranstaltungen                                                                                                    |
|----------------------------------------------------------------------------------------------------|
| Lehrveranstaltungen freischalten<br>Hier können Sie die Evaluierung von Lehrveranstaltungen aktivieren, sowie die F<br>Fragebogen für einzelne Lehrveranstaltungen verwenden möchten. |
| Evaluierung der Lehre - Transaktionsnummern (TANs) erzeugen<br>Falls Sie für bestimmte Lehrveranstaltungen einen TAN-Schutz aktiviert haben, k<br>exportieren.                        |
|                                                                                                    |

| Institut für                  | Gebäudelehre                                                                  |                                                                                                    |                                                   |                                      |                         | Hilfe                  |
|-------------------------------|-------------------------------------------------------------------------------|----------------------------------------------------------------------------------------------------|---------------------------------------------------|--------------------------------------|-------------------------|------------------------|
| Evaluie                       | rung der Lehre                                                                | Semesti<br>Aktio                                                                                    | er 🛥 <u>Winterse</u><br>n <u>zurück zum Aus</u> v | emester 2006/07 Se<br>vahlmenü       | ommersem                | ester 2007 🗭           |
| Definieren S<br>universitätse | Sie bitte den Evaluierungszeitraum fü<br>einheitlichen Teil erhoben werden si | ür die zu evaluierenden Lehrveranstaltungen und<br>oll. Wird kein Endedatum angegeben, so ist die E | l legen Sie fest, v<br>⊇valuierung stand          | elcher Frageboge<br>ardmäßig 14 Tage | n ergänzer<br>freigesch | nd zum<br>alten.       |
| Evaluierung<br>vorgesehen     | LV-Titel                                                                      | Fragebogen                                                                                          | evaluieren ab<br>TT.MM.JJJJ                       | evaluieren bis inkl.<br>TT.MM.JJJJ   | TAN                     | evaluiert [berechtigt] |
|                               |                                                                               | nicht evaluieren 💽 🏷                                                                                | N 100                                             | <b>````</b>                          | 🗆 🗆 🍾                   |                        |
| •                             | 147.104 Entwerfen 2 (7 UE)                                                    | nicht evaluieren                                                                                    |                                                   |                                      |                         | 0 [30]                 |
| •                             | 147.108 Entwerfen 5 (9 UE)                                                    | evaluieren - ohne LV-spezifischen Teil                                                              | 20062007                                          |                                      |                         | 0 [41]                 |
| ۲                             | 147.111 Workshop 1 (3 SE)                                                     | nicht evaluieren                                                                                    |                                                   |                                      |                         | 0 [21]                 |
| •                             | 147.113 Workshop 3 (3 SE)                                                     | evaluieren - ohne LV-spezifischen Teil<br>Fragebögen der Organisation                               | 2                                                 |                                      |                         | 0 [41]                 |
| •                             | 147.152 Gebäudelehre (2 VO)                                                   | Gebäudelehre-Fragebogen                                                                             |                                                   |                                      |                         | 0 [243]                |
| 0                             | 147.190 AK Gebäudelehre (2 SE)                                                | nicht evaluieren                                                                                    |                                                   |                                      |                         | 0 [68]                 |

TANs (optional): mit TANs (Transaction Numbers) können Sie sicherstellen, dass nur Studierende, die die Lehrveranstaltung tatsächlich besucht haben, evaluieren können. Dazu können Sie in der Anwendung TANs erstellen (Zufallszahlen werden generiert, die als Excel-Liste ausgegeben werden), die Sie dann drucken und an die Studierenden austeilen.

## 5) Start der Evaluierung

Beim Start der Evaluierungsphase einer LV erhalten Sie und die angemeldeten Studierenden automatisch eine E-Mail-Benachrichtigung über die Freischaltung der Evaluierung.

#### 6) Optional: Ausfüllen der Lehrenden-Fragebögen

Über den Link in der E-Mail, das Evaluierungsicon in der LV-Angebots-Liste oder den Link ,Evaluierung' im Detailfenster einer LV gelangen Sie zum Evaluierungsbogen. Das Ausfüllen der Lehrenden-Fragebögen zur Lehrzielangabe ist fakultativ.

| Lehrveranstaltungsangebot<br>Studienjahr 2005/06                                |                 |                                          |            |         |            |             |  |
|---------------------------------------------------------------------------------|-----------------|------------------------------------------|------------|---------|------------|-------------|--|
| alle LV des Studienjahres, gruppiert nach W/S, sortiert nach LV-Nr - Anzahl: 16 |                 |                                          |            |         |            |             |  |
| LV-Nr                                                                           | Zeit<br>Ort     | LV-Titel                                 | SWS<br>Art | Teil/Pi | üf/Eval/li | ifo PN      |  |
| Winters                                                                         | eme             | ster                                     |            |         |            |             |  |
| 140.105                                                                         | W               | Entwerfen 3 (Entwerfen und Konstruieren) | 5 UE       | 0       | 0 🛛 🔇      | 1/          |  |
| 140.122                                                                         | $\underline{W}$ | Tragwerkslehre 1                         | 2 V        | 0       | ) 🛛 🤇      | 1/          |  |
| 140.123                                                                         | W               | Tragwerkslehre 2                         | 2 V        | 0       | ) 🕒 🤅      | 1/          |  |
| 140.125                                                                         | $\underline{W}$ | Tragwerkslehre 2                         | 2 UE       | 0       | ) 🕒 🤇      | 1/          |  |
| 140.126                                                                         | W               | Material und Form                        | 2 SE       | •       | 000        | ) <u>1/</u> |  |

## 7) Ergebnisdarstellung

In der Ergebnisansicht einer Evaluierung werden die Ergebnisse der Lehrenden- und Studierenden-Fragebögen gegenüber gestellt.

## 8) Ergebnisse – Einsicht, Freigabe

Nach dem Ende der Evaluierungsphase erhalten Sie eine E-Mail-Benachrichtigung über das Vorliegen der Evaluierungsergebnisse.

Sie können die Ergebnisse einsehen und innerhalb einer gewissen Frist (4 Wochen) entscheiden, ob diese freigegeben werden.

Zu den Ergebnissen der einzelnen LVs kommen Sie über das Evaluierungsicon in der LV-Angebots-Liste,

das "Lehrendenprofil" bietet Ihnen eine aggregierte Sicht der Evaluierungsergebnisse aller eigenen LV-Gruppen pro Semester.

#### Auswertung von Fragebögen Lehrendenprofil Hier können Sie das Gesämtergebnis der Evaluierung Ihrer Lehrveranstaltungen bzv Semester abrufen.

Wenn die Evaluierungsergebnisse freigegeben werden, sind sie für alle authentifizierten Benutzer (Bedienstete und Studierende) einsehbar. Personen ohne UGO-Zugang können die Ergebnisse nicht einsehen. Setzen Sie keine Freigabe-Aktion, so werden die Ergebnisse automatisch gesperrt.

## EXKURS: Lehrveranstaltungen mit mehreren Lehrenden und Gruppen

#### Freischaltung der Evaluierung

Wird eine Lehrveranstaltung zur Evaluierung freigeschaltet, so gilt dies für die gesamte LV, d.h. alle Gruppen und Lehrenden dieser LV.

#### Ausfüllen der Fragebögen

Wenn mehrere Vortragende die Lehrenden-Fragebögen ausfüllen, werden die eingegebenen Werte zu einer Zielvorgabe gemittelt.

#### Evaluierungsergebnisse

Sie können in die Gesamtergebnisse der LV und in Ihre jeweiligen Gruppenergebnisse (*LV-Angebots-Liste -> "Teilnehmer-Icon" -> am Ende jeder Gruppenzeile "Eval-Icon"*) einsehen, nicht jedoch in die Gruppenergebnisse Ihrer KollegInnen.

Gibt ein/e Lehrende/r die Ergebnisse frei, so gilt dies für die gesamte Lehrveranstaltung. Angemeldete Studierende oder Bedienstete sehen das freigegebene LV-Gesamtergebnis und können nicht auf einzelne Lehrende rückschließen. Bei Bedarf können alle Lehrenden der LV eine Stellungnahme mit Anmerkungen und Erklärungen zu den LV-Ergebnissen abgeben. Diese Stellungnahme ist bei freigegebenem Ergebnis für authentifizierte UGO-Benutzer einsehbar.

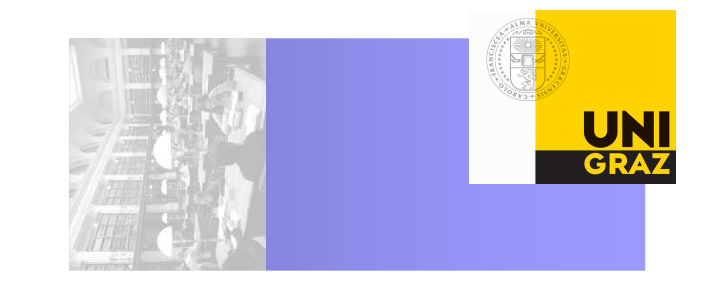

## Informationen zur

# Lehrveranstaltungsevaluierung in UNIGRAZonline

LINK: UNIGR http: online.

UNIGRAZonline online.uni-graz.at

KONTAKT: Abteilung Lehr- und Studienservices Universitätsplatz 3/I, 8010 Graz

http: www.uni-graz.at/lss/lehrevaluierung Tel: +43 316 / 380-1063

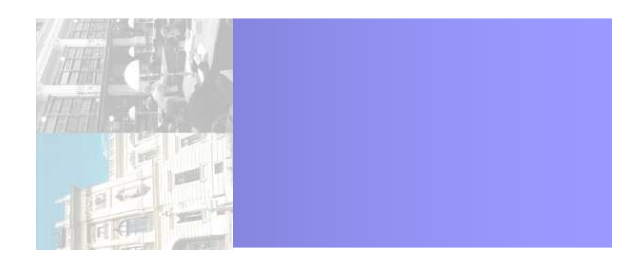